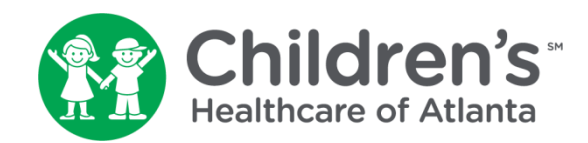

#### **Support Center Mobile Resource Overview**

January 2020

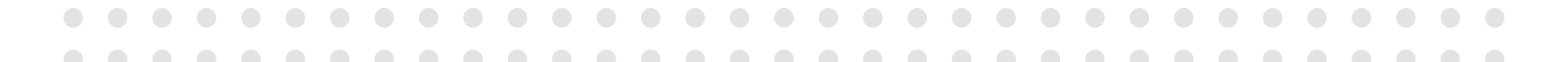

### **Table of Contents**

- Support Center Mobile Resource Sub-application List
- Login Instructions
- Acceptable Use Policy
- Setting to Home Screen, Bookmark or Navigating Multiple Tabs for iOS and Android
- Setting to Task Bar on Desktop using Microsoft Edge
- Frequently Asked Questions

#### **Support Center Mobile Resource Sub-application List**

| Application/Link |                      | Description                                                                                                    | Questions?                        |
|------------------|----------------------|----------------------------------------------------------------------------------------------------|-----------------------------------|
|                  | Support Handbook     | Mobile responsive web page used by Support Center employees to facilitate getting settled into their new work home; currently live.                                                                            | Liz Cox                           |
|                  | Space Scheduler      | Mobile responsive web page used to view current day bookings; user<br>is also able to start, extend and delete bookings from the 'Today'<br>page. This is currently live to Phase 1 and 2 Support I employees. | Amy Bates / Liz Cox               |
| Q                | Find a Colleague     | Mobile responsive web page used to find persons and places of interest including colleagues, conference rooms, bathrooms, etc. This is currently live for the Support I floors B2 – 2.                         | Natallia Kramer                   |
|                  | Support Center Hub   | Mobile responsive web page used to stay up to date on Support<br>Center news and information; not live yet.                                                                                                    | Catie Campbell                    |
|                  | The Coffee Bar       | Mobile responsive web page used to pre-order food for pickup; pay for food at the Café or Market. This is not live yet.                                                                                        | Barry Henson                      |
| ***              | S4L Fitness Center   | Link to the MemberMe+ Native App; used to view fitness schedule and book fitness classes. You must download the app first.                                                                                     | FitnessCenter@choa.org            |
| <b>.?</b>        | <u>Concierge</u>     | Form used to submit concierge requests; currently live.                                                                                                    | Christa Davis / Wytaria Henley    |
|                  | <u>Tech Bar</u>      | Form used to book an appointment with the Blue Shirt Team at the Tech Bar; currently live.                                                                                                    | IS&TBlueShirtTeam@choa.org        |
| 0                | Care Clinic          | MyChart application used by Children's employees to book appointments with Employee Health; currently live.                                                                                                    | Employee Health                   |
| ?                | Solution Center      | Mobile responsive web page used to submit a ticket to IS&T Solution Center; currently live.                                                                                                    | Helpdesk.is@choa.org              |
|                  | Careforce Connection | Mobile responsive web page used to stay up to date on system-wide news and information; currently live.                                                                                                    | careforceconnection@choa.org<br>3 |

#### **Login Instructions**

1. Scan QR Code

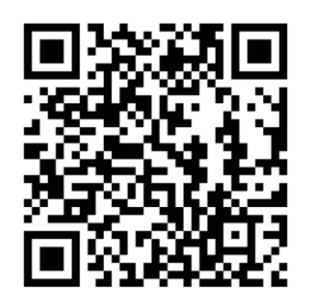

2. Enter Email Address/ Password

Sign in with your CHOA account

| Email Address |  |  |
|---------------|--|--|
| Password      |  |  |

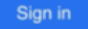

process.

 Select DUO 2-Factor Authentication to 'PUSH' validation + 'Remember me for 12 hours'

> Welcome CHOA\ Employee ID For security reasons, we require additional information to verify your account

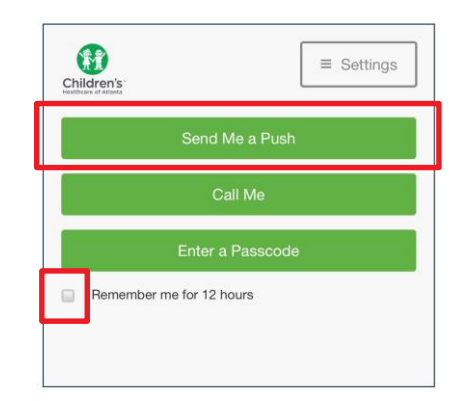

4. Select 'Approve'

**Note:** Users should NOT have a default selected in the DUO Portal. If you are asked to complete DUO 2x, please log into the <u>DUO Portal</u> to check your preferences. If you have not enrolled, check <u>Careforce</u> for more information on DUO and the enrollment Children's He

Approve Deny

4

#### **Acceptable Use Policy**

 In order to gain access to the Support Center Mobile Resource, you will need to affirm the <u>Information Technology</u> <u>Acceptable Use Policy</u> that is outlined on Careforce Connection. Select 'Continue' to view the policy within the Support Center Mobile Resource.

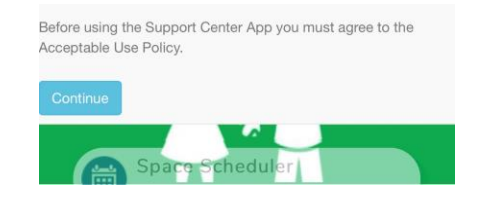

#### 2. Click 'I Accept' to continue

| Acce        | ptable Use Policy                             |
|-------------|-----------------------------------------------|
| lease rea   | d the policy below and click the 'I Accept'   |
| utton if yo | ou agree to the terms of this policy.         |
| I affirm th | at by accessing the Support Center App        |
| and all Cl  | hildren's technical resources available via   |
| the applic  | zation, I am adhering to Children's Policy 8- |
| 54 Inform   | tation Technology Acceptable Use.             |
| For more    | information, the policy can be found on       |
| Careforce   | a Connection.                                 |
| Also, p     | iease note that if you share access to        |
| your p      | ersonal device utilizing fingerprint          |
| techno      | logy, you may be at risk for password         |
| non-co      | mpliance.                                     |
| If you i    | access the Support Center App on a            |
| shared      | personal device, we strongly suggest          |
| you log     | g out of it whenever you are not using it.    |
| Date        |                                               |

**Note:** Users will be required to accept the Acceptable Use Policy each time a new device or browser is used to access the Support Center Mobile Resource; you will also need to renew every 12 months.

#### iOS – Saving to Home

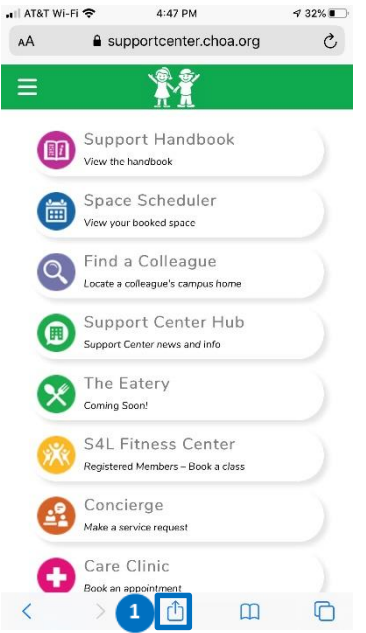

1. Select the button with the up arrow.

| •II AT&T Wi- | AT&T Wi-Fi 🗢 4:47 PM                                   |      | ∮ 30% | ∢ 30% 💽 |  |
|--------------|--------------------------------------------------------|------|-------|---------|--|
| Su su        | Support Center App<br>supportcenter.choa.org Options > |      |       | ×       |  |
| 0            | 0                                                      |      | 8     |         |  |
| AirDrop      | Messages                                               | Mail | News  | Rei     |  |
| Сору         |                                                        |      | ¢     |         |  |
| Add to       | Add to Reading List                                    |      |       |         |  |
| Add B        | ookmark                                                |      | ш     |         |  |
| Add to       | Add to Favorites                                       |      |       |         |  |
| Find o       | n Page                                                 |      | Q     |         |  |
| 2 Add to     | o Home Screen                                          | (    | +     |         |  |
| Marku        | ıp                                                     |      | 0     |         |  |
| Print        |                                                        |      | ē     |         |  |
| Save t       | o Dropbox                                              |      | ¥     |         |  |

2. Select 'Add to Home Screen'.

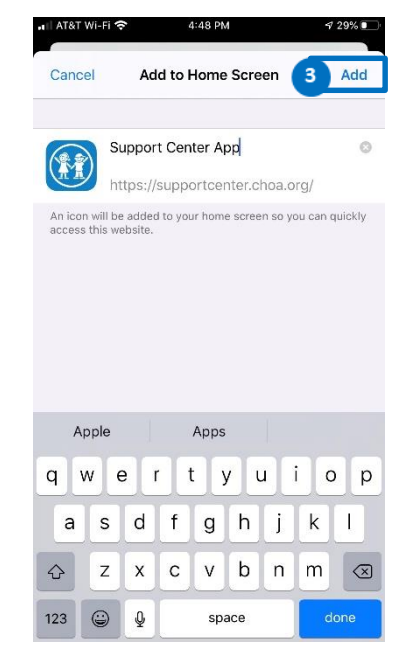

3. Update the name if you want and Select 'Add'.

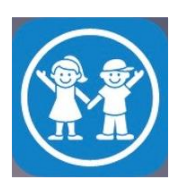

4. You now have an icon on the Home Page.

#### iOS – Favorite or Bookmark a URL

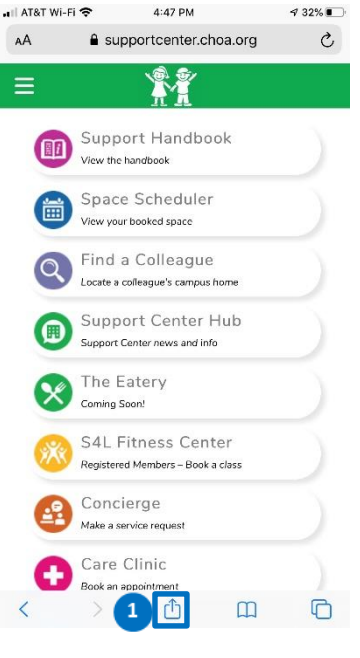

1. Select the button with the up arrow.

|                                                        |          | 🔐 AT&T Wi-Fi 🗢                             |  |
|--------------------------------------------------------|----------|--------------------------------------------|--|
|                                                        |          | 3 Cancel                                   |  |
|                                                        |          | S Supp<br>https                            |  |
|                                                        |          | S Supp<br>https:<br>"PROD"                 |  |
| AT&T Wi-Fi 🗢 4:47 PM                                   | 4 30%    | QWE                                        |  |
| Support Center App<br>supportcenter.choa.org Options > | ×        | ASD                                        |  |
| AirDrop Lossoges Mail                                  | News Ren | <ul> <li>★ Z X</li> <li>123 ☺ ♀</li> </ul> |  |
| Сору                                                   | ¢        |                                            |  |
| Add to Reading List                                    | 00       | 3. Add t                                   |  |
| Add Bookmark                                           | ш        | name if                                    |  |
| Add to Favorites                                       | ☆        | and sele                                   |  |
| Find on Page                                           | Q        |                                            |  |
| Add to Home Screen                                     | Ŧ        |                                            |  |
| Markup                                                 | $\odot$  | 4                                          |  |
| Print                                                  | ē        | a                                          |  |
| Save to Dropbox                                        | ¥        | b                                          |  |
|                                                        |          | C                                          |  |

2. Select 'Add to Favorites or Bookmark'.

🖬 AT&T Wi-Fi 🗢

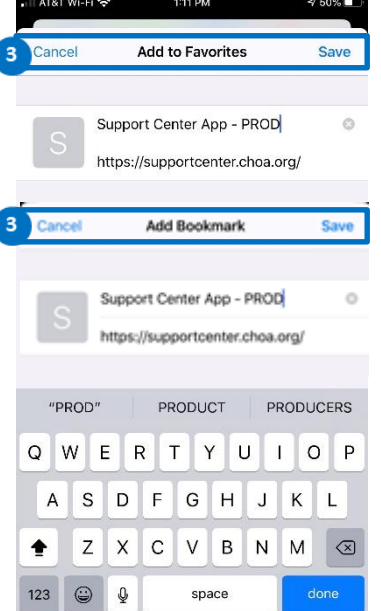

to Favorites or Add mark; change the you would like ect 'Save'.

. Find Favorites or Bookmarks by

- Selecting the book
- Selecting 'Favorites'
- c. See the link to Support Center Mobile Resource

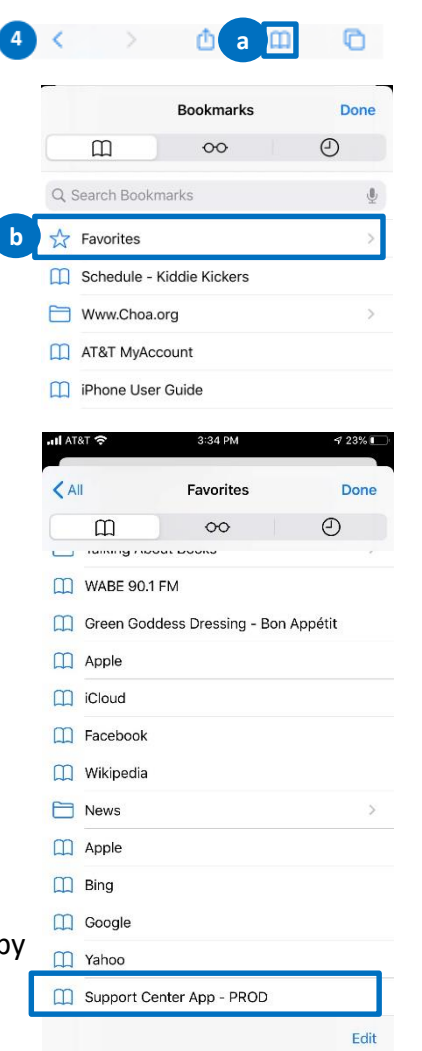

**Children's Healthcare of Atlanta** 

### iOS – Navigate Tabs

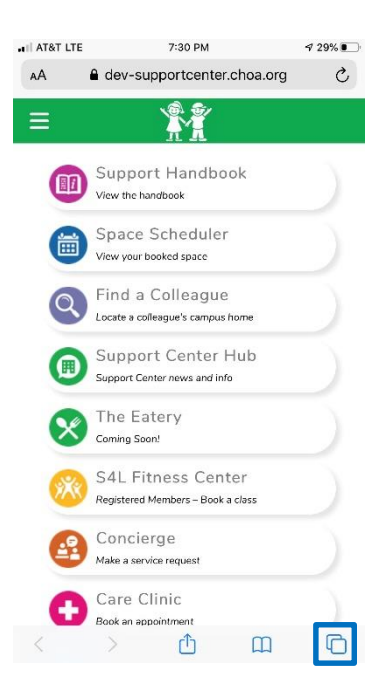

1. In order to get to multiple tabs, select the multi-tab icon at the bottom right hand corner of the screen

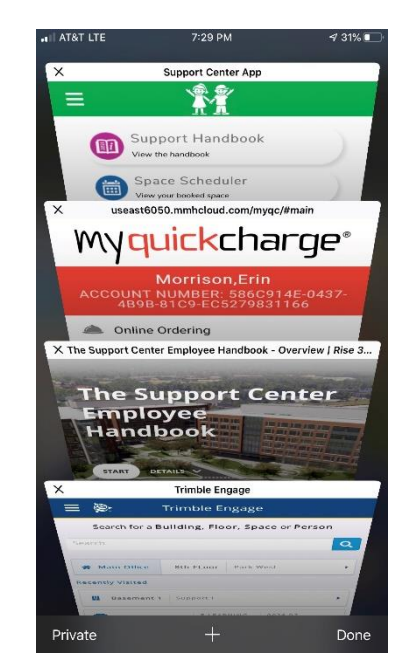

2. This shows the multiple tabs of the Support Center Mobile Resource for the applications that are mobile responsive urls. You may now navigate to another page.

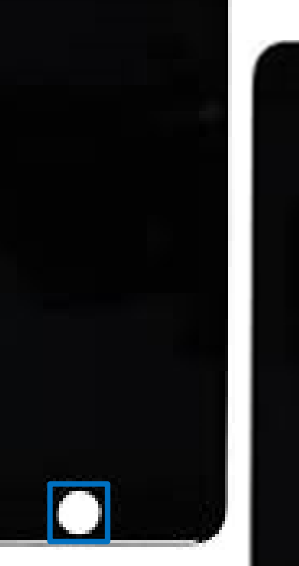

3a. iPhone 8 or below: Double-click on the iphone Home button to show the multiple Native Apps.

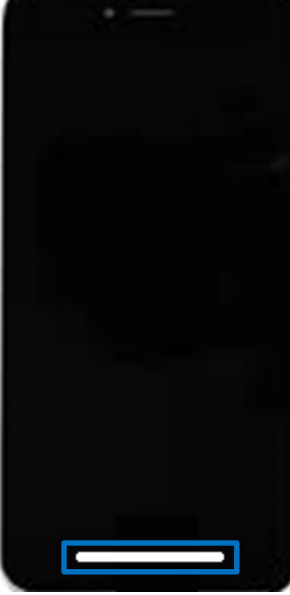

3b. iPhone 9 or above: Slowly slide the bar from the bottom (new home button) up to show the open native applications.

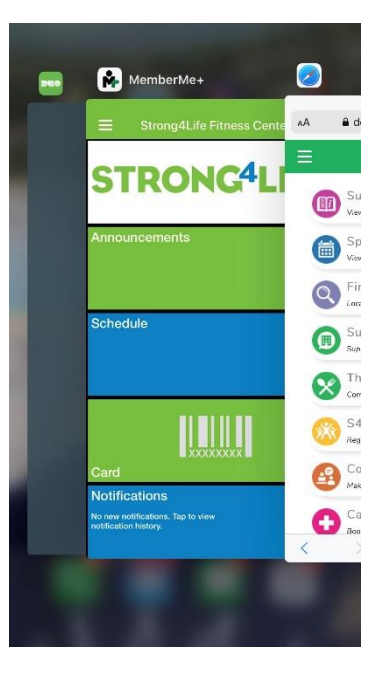

4. This shows the multiple tabs of the Support Center Mobile Resource for the applications that are Native Apps.

## Android – Saving to Home

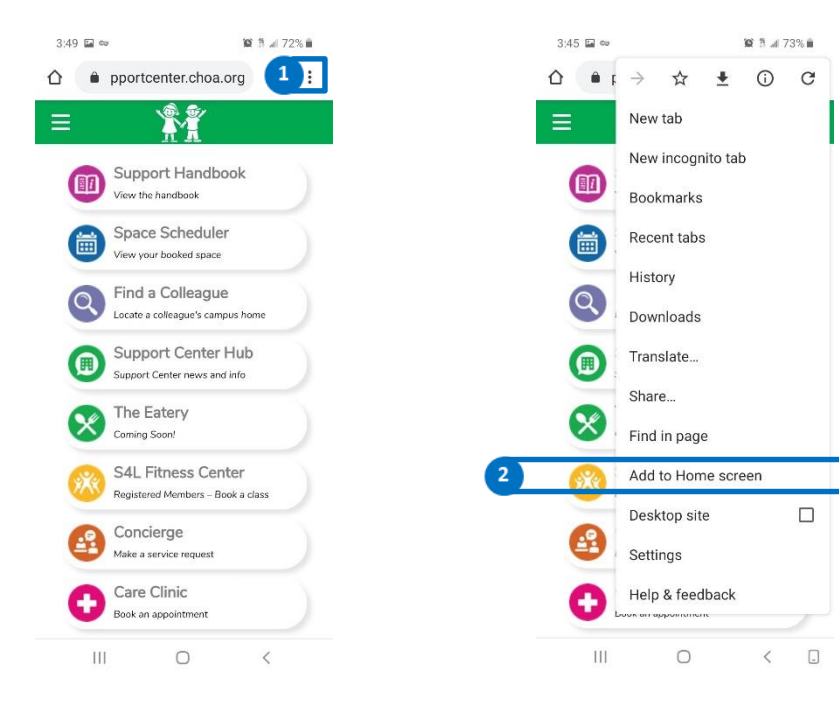

- 1. Select the button with the 3 vertical dots.
- 2. Select 'Add to Home Screen'.

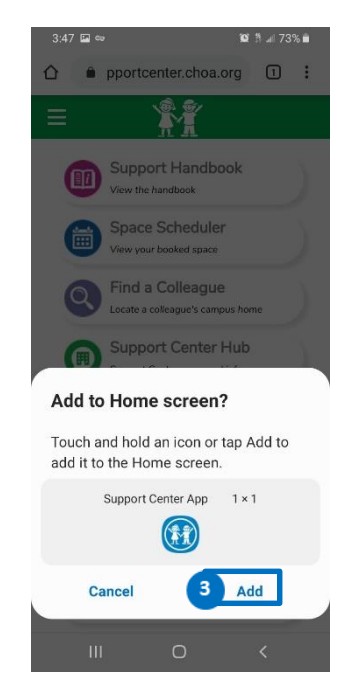

3. Update the name if you want and Select 'Add'.

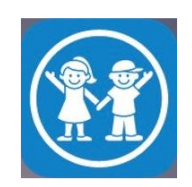

 You now have an icon on the Home Page.

9

### Android – Favorite or Bookmark a URL

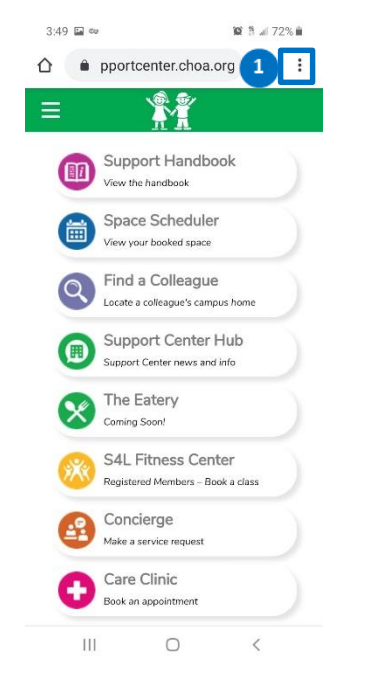

 Select the button with the 3 vertical dots.

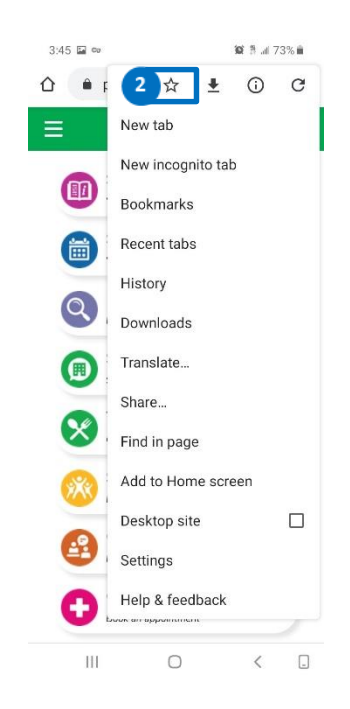

2. Click the star to add it as a bookmark

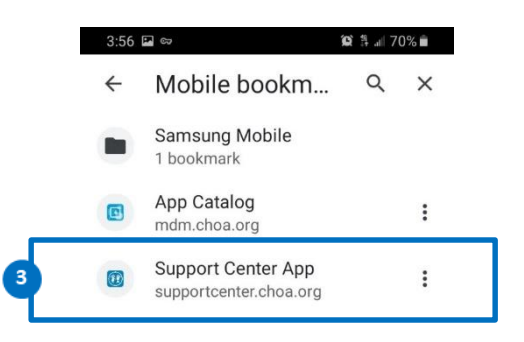

 Later when you are in a browser, click "Bookmark" to find the saved bookmark (specifically it will be saved as a mobile bookmark).

### Android – Navigate Tabs

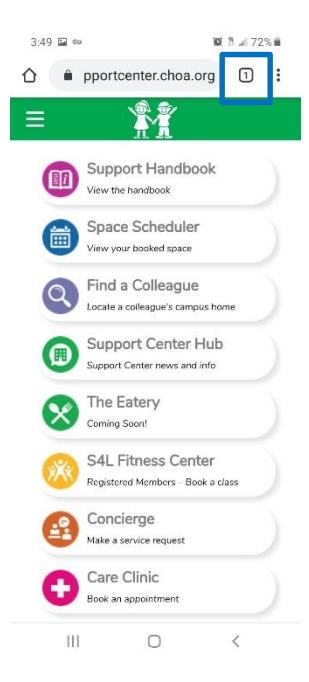

1. In order to get to multiple tabs, select the multi-tab icon at the top right hand corner of the screen

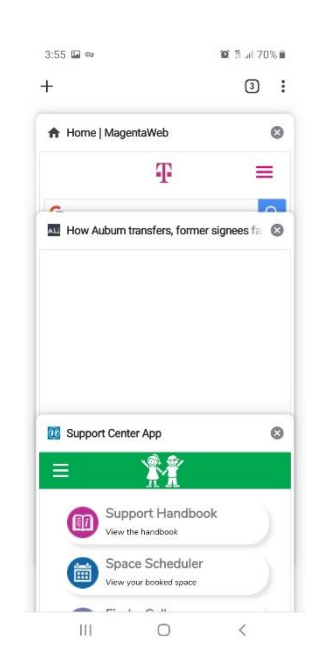

2. This shows the multiple tabs of the Support Center Mobile Resource for the applications that are mobile responsive urls. You may now navigate to another page.

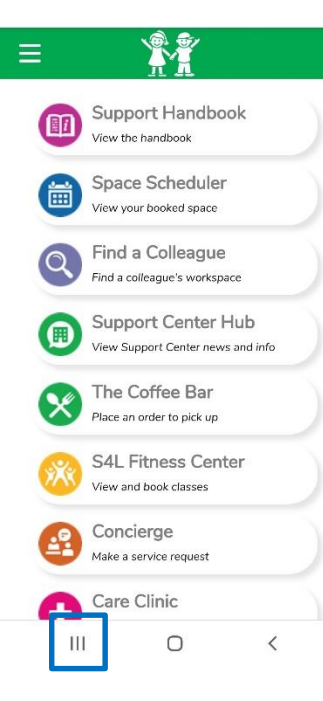

3. Click on the multitasking button to show the multiple Native Apps.

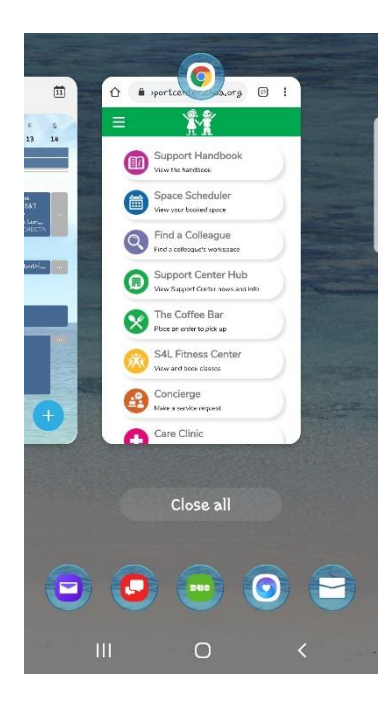

4. This shows the multiple tabs of the Support Center Mobile Resource for the applications that are Native Apps.

# Setting to Home Screen, Bookmark and Navigating Multiple Tabs

- If you want to set the icon on your Home Screen, follow the instructions found in this link:
  - <u>https://www.howtogeek.com/196087/how-to-add-websites-to-the-home-screen-on-any-smartphone-or-tablet/</u>
- If you want to set a bookmark on your Android, follow the instructions found in this link:
  - <u>https://www.wikihow.com/Set-a-Bookmark-Shortcut-in-Your-Home-Screen-on-Android</u>
- If you want to set a bookmark on your iOS device, follow the instructions found in this link:
  - <u>https://www.wikihow.com/Make-Bookmarks-in-Safari-for-iOS</u>
- Navigating multiple tabs on your mobile device
  - <u>https://support.google.com/chrome/answer/2391819?hl=en-</u>
     <u>GB&co=GENIE.Platform=iOS</u>

## Setting to Task Bar on Desktop using MS Edge

- Click the search button on your desktop and enter 'Edge'; select Microsoft Edge.
- 2. In the url window, type:
  - <u>https://supportcenter.choa.org</u>

A https://supportcenter.choa.org/

Ω

브

- 3. Select 'Pin this page to the taskbar'
- 4. The Blue Hope and Will icon will be posted to your taskbar. Note: you may have a different selection in your task bar.

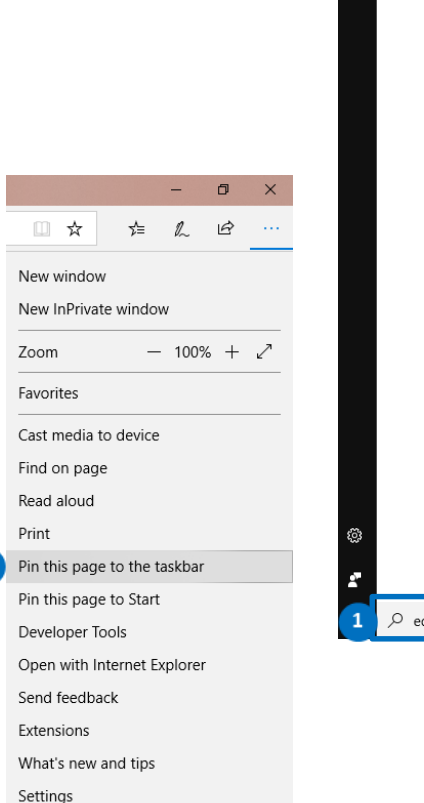

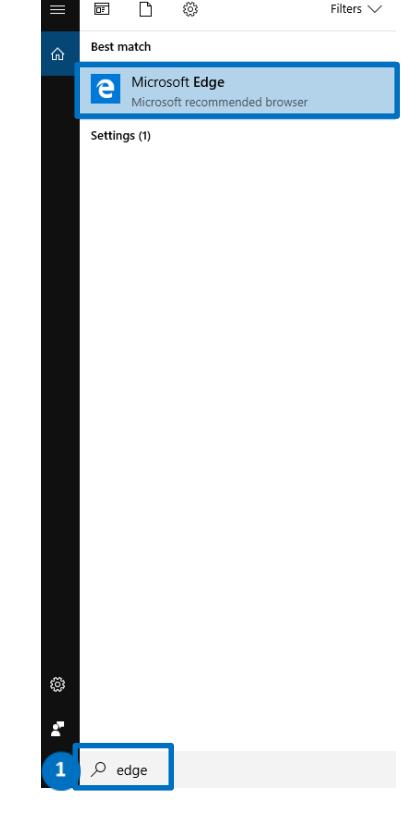

#### **Frequently Asked Questions**

- Do I need to keep the native apps that I have already downloaded for functionality that is available in the Support Center Mobile Resource?
  - You will only need to keep the MemberMe+ App for the Strong4Life Fitness application on your mobile device. Any other native apps you have are no longer necessary. (e.g., MyQuickCharge, Jive)
- Why did we decide to develop a mobile responsive webpage?
  - We decided to develop a mobile responsive webpage to have the flexibility to offer our end-users the ability to access the website on the Desktop; by doing this, we are appealing to our multigenerational workforce.
  - A mobile responsive webpage provides us the flexibility to roll out updates without any impact to the end user; in addition, it allows us to easily change our sub-application links without any additional development.
- Why did we decide to open each of the sub-applications into a new tab?
  - We decided that the best user experience is for each of the sub-applications to open in a new tab; this allows the user to easily navigate back to the Support Center Mobile Resource without having to back out entirely of their session in the sub-application, or to keep those sub-application sessions open.
- What is the authentication user experience?
  - Users should only be required to log into the Support Center Mobile Resource once; any subapplications that also use ADFS will be automatically logged into. There are sub-applications that will require additional credentials including Strong4Life and Care Clinic which include electronic protected health information.